## Q8. How do I look up my current award balance in PeopleSoft and view expenditures?

1. Access PeopleSoft by clicking the Tools tab from MyUTSW, then login with your UTSW credentials.

| UT Southwestern<br>Medical Center                                                                                                    |                                                                                                    | Search this site Search                                                                                                    | h                      |
|----------------------------------------------------------------------------------------------------|----------------------------------------------------------------------------------------------------|----------------------------------------------------------------------------------------------------|------------------------|
| About Us Administration Departments &                                                                                                    | Centers Education Hospital & Clinics                                                                                                    | Human Resources Research Services Tools 🗞 🕶                                                                                |                        |
| Home / Tools                                                                                                    |                                                                                                    |                                                                                                    |                        |
| A-Z Index<br>ADAPT<br>Archibus<br>Clinical Trials<br>CORE LIMS<br>Doctor & Faculty Profiles<br>eAgreements                                                        | Kronos<br>Library<br>MyChart<br>myTime Login<br>Net Guide<br>ORBIT – UTSW Reporting Portal<br>Outlook Web App (Children's)                                                  | REDCap<br>Research Portal<br>Talent Acquisition Management<br>Taleo Learn<br>TOPAZ<br>Total Professional Effort<br>TracDat |                        |
| eGrants<br>eIRB<br>Entrada<br>Find A Doctor<br>Focus On Faculty<br>Health System Portal<br>12b2 Clinical Research Data Warehouse Study<br>Feasibility Application | Outlook Web App (Parkiand) Outlook Web App (UT Southwestern) Pathfinder PeopleSoft Phone Directory Policy Library Procurement Portal Profile+ (Updates to faculty profiles) | User ID<br>Password                                                                                                    | eopleSoft<br>ortal 9.2 |
|                                                                                                    |                                                                                                    | Select a Language English Sign In                                                                                          | ~                      |

2. To locate current award balance and view expenditures in PeopleSoft, run the Budgets Overview Query for your project/activity by clicking the *navigation control panel* (**see 1**), select Menu (**see 2**), then Financials Supply Chain (**see 3**).

|        |                                       |                          |                           |                         | 0                                                                                                    |
|--------|---------------------------------------|--------------------------|---------------------------|-------------------------|----------------------------------------------------------------------------------------------------|
| 0      |                                       | Menu 👻 Search in Mer     | u                         | Q                       | ŵ <b>:</b> Ø                                                                                                    |
| Employ | vee Self Service 🔻                    |                          |                           |                         | NavBar: Menu                                                                                                    |
|        | Approvals                             | Company Directory        | Payroll                   | My Leave                | Campus Solutions ><br>Recently Vieted Financials Supply Chain<br>Human Resources 3<br>Emotion<br>Enterprise Components ><br>Percela Tools |
| Q      | HCM Manage Delegation<br>수요구<br>요. 요. | Personal Details         | Travel and Expense Center | My Service Requests     | Menu E Procurement Portal<br>E Procurement Portal<br>E eShip Global<br>E Borngar<br>E Hyperion                                            |
|        | Department Contacts                   | Non-Salary Cost Transfer | My Benefits               | UTSW Alert (Everbridge) | PeopleSoft Training Library                                                                                                    |
|        | myTime                                | Budgets Overview         |                           |                         |                                                                                                    |

3. After clicking Financials Supply Chain, other menu options will appear. Select Commitment Control, Review Budget Activities, then Budgets Overview. Users may consider adding this path to their favorites for easier access in the future.

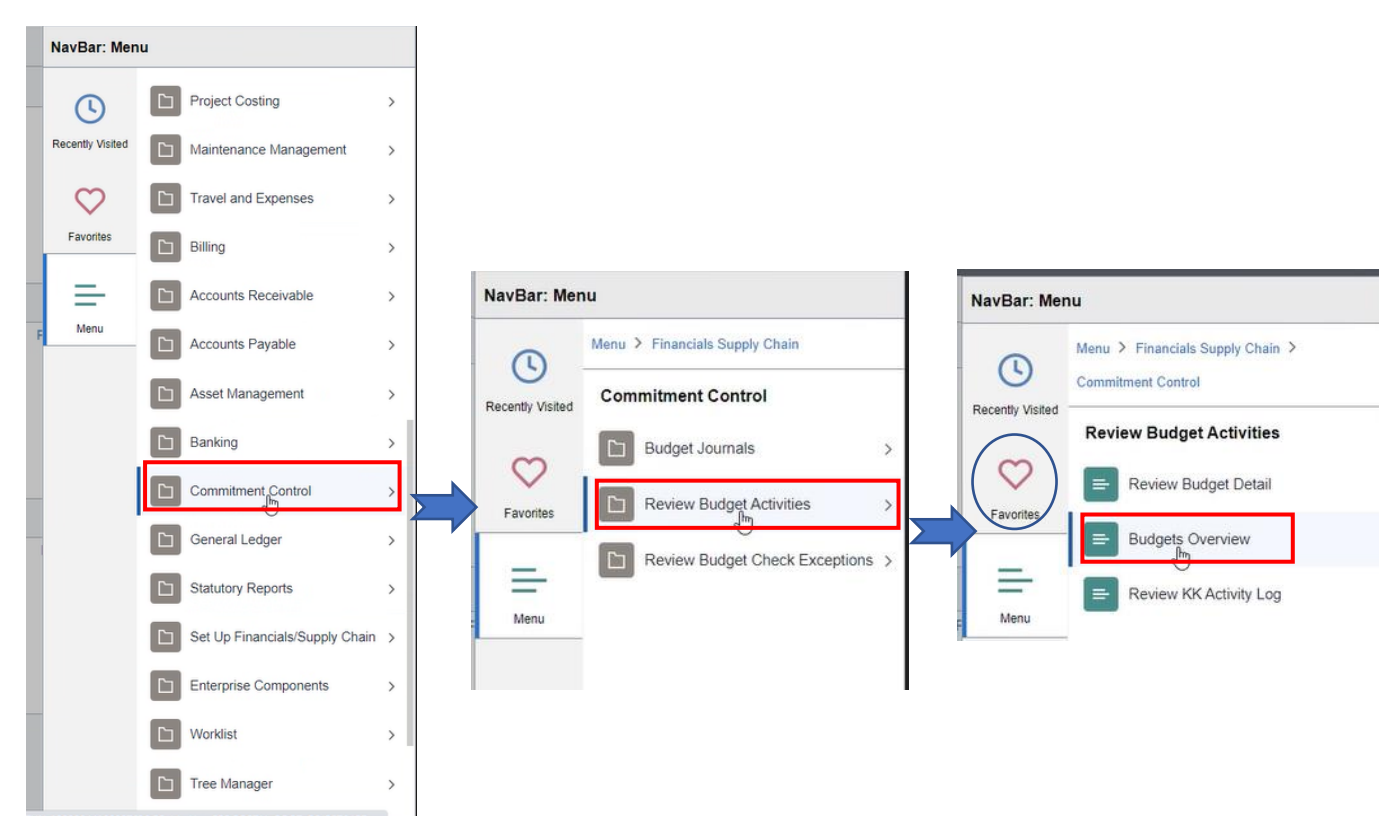

4. From the Budgets Overview screen, click the Find an Existing Value tab, then Search. Note: if you receive an error message indicating no values are found, this means you need to Add a New Value. Click the Add a New Value tab, enter the Inquiry Name (i.e., BUDOVER), then click Add.

| Budgets Overview                                                        |                                                                                                    |                                                              |
|-------------------------------------------------------------------------|----------------------------------------------------------------------------------------------------|--------------------------------------------------------------|
| Enter any information you have and click Search. Leave fields blank for | a list of all values.                                                                                                    |                                                              |
| Search Criteria Inquiry Name begins with                                |                                                                                                    | tgets Overview                                               |
| Search Clear Basic Search 🖉 Save Search Criteria                        | Budgets Overview Enter any information you have and click Search. Leave fields blank for a list of all values. Find an Existing Value Add a New Value Search Criteria Inquiry Name begins with | Eind an Existing Value Add a New Value *Inquiry Name BUDOVER |
|                                                                         | Stearch Clear Basic Sea ch 🛱 Save Search Criteria  Find an Existing Value   Add a New Value                                                                                                    | Add                                                          |

5. The Budget Inquiry Criteria screen allows users to search for awards using a variety of criteria (ex: search by Project ID, or Activity ID). You may also choose the Ledger Group search option to distinguish between parent, child, and other ledger groups. Once you have input your chartfield criteria, select Search at the top of the page to run the Budgets Overview query.

| Budget Inquiry                 | Criteria                  |                   |                 |                       |                                 |                   |                                  | Look Up Ledger Gro                              | up >                  |
|--------------------------------|---------------------------|-------------------|-----------------|-----------------------|---------------------------------|-------------------|----------------------------------|-------------------------------------------------|-----------------------|
| Budget Overv                   | iew                       |                   | De              | scription             |                                 |                   | Se<br>Ledger Gro                 | etID SHARE                                      |                       |
| Amount Criteria<br>Budget Type | Search                    | Clear             | Reset           | <u> </u>              |                                 |                   | Search<br>Search Res<br>View 100 | Clear Cancel Basic                              | Lookup<br>7 of7 ∨ ▶ ▶ |
| *Business U                    | Init 20000 Q              | Lec               | lger Group/Set  | edger Group 🗸 🗸       | Ledger Group                    | ۹                 | Ledger<br>Group                  | Description                                     | Ledger Group<br>Type  |
|                                | View Stat Code Budge      | ts                |                 |                       |                                 |                   | KK_DETAIL                        | KK Detail                                       | Expense               |
|                                | Display Chart             |                   |                 |                       |                                 |                   | KK_GM_CH                         | H Grants Child Budget                           | Expense               |
| imeSpan                        | Datail Dudant Davied      |                   |                 |                       |                                 |                   | KK_GM_PF                         | R Grants Parent Budget                          | Expense               |
| *Type of Cal                   | endar Uetan Budget Period | <b>`</b>          |                 |                       |                                 |                   | KK_OPR                           | Operational Expense Budge                       | Expense               |
| udget Criteria                 |                           |                   |                 |                       |                                 |                   | KK_OPR_R                         | REV Operational Revenue Budge                   | Revenue               |
| ₽ Q                            |                           |                   |                 |                       | (₫                              | 1 of 1 🗸 🕨 🕅      | KK_TTL<br>KK_TTL_R               | Total Expense Budget<br>EV Total Revenue Budget | Expense<br>Revenue    |
| Select                         | Ledger Group              | Calendar ID       | From Budget Per | riod To Budget Period | Include Adjustment<br>Period(s) | Include Closing A | djustments                       |                                                 |                       |
|                                | KK_DETAIL                 |                   | [               | م م                   |                                 | 0                 |                                  |                                                 |                       |
| hartField Criter               | ia                        |                   |                 |                       |                                 | Bud               | get Status                       |                                                 |                       |
| ChartField                     | ChartField From Value     | ChartField To     | Info            | ChartField Value Set  | Update/Add                      |                   |                                  | Open                                            |                       |
|                                | % Q                       | %                 | Q 0             |                       | Update/Add                      |                   |                                  | Closed                                          |                       |
|                                | D: S                      | 1977-1971<br>1977 |                 |                       |                                 |                   |                                  | Hold                                            |                       |
| Save Not                       | ify Refresh               |                   |                 |                       |                                 |                   |                                  | Add Update                                      | Display               |

| C Employee Self S | Service                                                        |                                       |                   |                      |                                 |                            | Budgets Overview |
|-------------------|----------------------------------------------------------------|---------------------------------------|-------------------|----------------------|---------------------------------|----------------------------|------------------|
| Budget Inquiry    | Criteria                                                       |                                       |                   |                      |                                 |                            |                  |
| Budget Overv      | view                                                           |                                       |                   |                      |                                 |                            |                  |
| In                | DUDOVER                                                        |                                       | Descrip           | tion                 |                                 |                            | Û                |
| Amount Criteria   | Search                                                         | Clear                                 | Reset             |                      |                                 |                            |                  |
| Budget Type       |                                                                |                                       |                   |                      | _                               |                            |                  |
| *Business U       | Jnit 20000 Q                                                   | Ledge                                 | er Group/Set      | er Group 🗸           | Ledger Group                    | K_GM_CH Q                  |                  |
|                   | <ul> <li>View Stat Code Budg</li> <li>Display Chart</li> </ul> | ets                                   |                   |                      | Grants Child Budget             |                            |                  |
| TimeSpan          |                                                                |                                       |                   |                      |                                 |                            |                  |
| *Type of Cal      | lendar Detail Budget Period                                    | ~                                     |                   |                      |                                 |                            |                  |
| Budget Criteria   |                                                                |                                       |                   |                      |                                 |                            |                  |
| _ Q               |                                                                |                                       |                   |                      | 4 4 1-1                         | of 1 🗸 🕨 🕨 🛛 View          | All              |
| Select            | Ledger Group                                                   | Calendar ID Fr                        | rom Budget Period | To Budget Period     | Include Adjustment<br>Period(s) | Include Closing Adjustment | ts               |
| 2                 | KK_GM_CH                                                       |                                       | ٩                 | ٩                    |                                 |                            |                  |
| ChartField Criter | ia                                                             | 1                                     |                   |                      |                                 | Budget State               | IS               |
| ChartField        | ChartField From Value                                          | ChartField To                         | Info              | ChartField Value Set | Update/Add                      |                            | Open             |
| Account           | % Q                                                            | %                                     | Q 0               | ٩                    | Update/Add                      |                            | Closed           |
| Dept              | % Q                                                            | %                                     | Q 🔒               | ٩                    | Update/Add                      | 2                          | Hold             |
| Fund Type         | % Q                                                            | %                                     | ۹ 0               | ٩                    | Update/Add                      |                            |                  |
| Source            | % Q                                                            | %                                     | ۹ 0               | ٩                    | Update/Add                      |                            |                  |
| PC Bus Unit       | % Q                                                            | %                                     | ۹ 0               | ٩                    | Update/Add                      |                            |                  |
| Project           | % Q                                                            | %                                     | ۹                 | ٩                    | Update/Add                      |                            |                  |
| Activity          | %                                                              | %                                     | ۹ 🟮               | ۹                    | Update/Add                      |                            |                  |
| Sava              | Net Potrash                                                    |                                       |                   |                      |                                 |                            | Add Undate/D     |
| Not               | Renest                                                         | The D                                 |                   |                      |                                 |                            |                  |
|                   |                                                                | I I I I I I I I I I I I I I I I I I I | eporting          | team typic           | ally only t                     | ises the                   |                  |
|                   |                                                                | Projec                                | t and Ac          | tivity fields        | 5.                              | -                          |                  |
|                   |                                                                | Projec                                | t and Ac          | tivity fields        | 5.                              |                            |                  |

## 6. The Inquiry Results will populate.

|                                                                                                    |                                                                                                    |                                                  |                                                                         |        |                            |                                      |                                                        |         | Budgets Ov                             | erview                                                                                         |                                                                                                    |                              |
|----------------------------------------------------------------------------------------------------|----------------------------------------------------------------------------------------------------|--------------------------------------------------|-------------------------------------------------------------------------|--------|----------------------------|--------------------------------------|--------------------------------------------------------|---------|----------------------------------------|------------------------------------------------------------------------------------------------|----------------------------------------------------------------------------------------------------|------------------------------|
| Inquiry Results                                                                                               |                                                                                                    |                                                  |                                                                         |        |                            |                                      |                                                        |         |                                        |                                                                                                |                                                                                                    |                              |
| inquiry resound                                                                                               |                                                                                                    |                                                  | Rusines                                                                 | s Unit | 20000                      |                                      |                                                        |         |                                        |                                                                                                |                                                                                                    |                              |
|                                                                                                    |                                                                                                    |                                                  | Ledger                                                                  | Group  | KK GM CH                   |                                      |                                                        |         |                                        |                                                                                                |                                                                                                    |                              |
|                                                                                                    |                                                                                                    |                                                  | Type of Ca                                                              | lendar | Detail Budget Pe           | niod                                 |                                                        |         |                                        |                                                                                                |                                                                                                    |                              |
|                                                                                                    |                                                                                                    | An                                               | nounts in Base Cur                                                      | rrency | USD                        |                                      |                                                        |         |                                        |                                                                                                |                                                                                                    |                              |
|                                                                                                    |                                                                                                    | F                                                | tevenue Associate                                                       | d: 🖯   |                            |                                      |                                                        |         |                                        |                                                                                                |                                                                                                    |                              |
| Return to Criteria                                                                                            |                                                                                                    |                                                  | Ma                                                                      | x Rows | 100                        | 1                                    | Display Option                                         | 5       | Search                                 |                                                                                                |                                                                                                    |                              |
| edger Totals (4 Row                                                                                           | s)                                                                                                    |                                                  |                                                                         |        |                            |                                      |                                                        |         |                                        |                                                                                                |                                                                                                    |                              |
|                                                                                                    |                                                                                                    |                                                  |                                                                         |        |                            |                                      |                                                        |         |                                        |                                                                                                |                                                                                                    |                              |
|                                                                                                    | Budget                                                                                                    |                                                  | 171,147.00                                                              |        |                            | Net Tra                              | insfers                                                |         | 0.0                                    | 00                                                                                             |                                                                                                    |                              |
|                                                                                                    | Expense                                                                                                    |                                                  | 130,077.08                                                              |        |                            |                                      |                                                        |         |                                        |                                                                                                |                                                                                                    |                              |
|                                                                                                    | Encumbrance                                                                                                    |                                                  | 0.00                                                                    |        |                            |                                      |                                                        |         |                                        |                                                                                                |                                                                                                    |                              |
|                                                                                                    | Pre-Encumbrance                                                                                                    |                                                  | 0.00                                                                    |        |                            |                                      |                                                        |         |                                        |                                                                                                |                                                                                                    |                              |
|                                                                                                    |                                                                                                    |                                                  |                                                                         |        |                            |                                      |                                                        |         |                                        |                                                                                                |                                                                                                    |                              |
|                                                                                                    | Budget Balance                                                                                                    |                                                  | 15 069 31                                                               |        |                            |                                      |                                                        |         |                                        |                                                                                                |                                                                                                    |                              |
|                                                                                                    | Budget Balance                                                                                                    |                                                  | 15,069.31                                                               |        |                            |                                      |                                                        |         |                                        |                                                                                                |                                                                                                    |                              |
|                                                                                                    | Budget Balance<br>Associate Revenue                                                                                                    |                                                  | 15,069.31<br>0.00                                                       |        |                            |                                      |                                                        |         |                                        |                                                                                                |                                                                                                    |                              |
|                                                                                                    | Budget Balance<br>Associate Revenue<br>Available Budget                                                                                                    |                                                  | 15,069.31<br>0.00<br>15,069.31                                          |        |                            |                                      |                                                        |         |                                        |                                                                                                |                                                                                                    |                              |
|                                                                                                    | Budget Balance<br>Associate Revenue<br>Available Budget                                                                                                    |                                                  | 15,069.31<br>0.00<br>15,069.31                                          |        |                            |                                      |                                                        |         |                                        |                                                                                                |                                                                                                    |                              |
| adget Overview Res                                                                                            | Budget Balance<br>Associate Revenue<br>Available Budget                                                                                                    |                                                  | 15,069.31<br>15,069.31                                                  |        |                            |                                      |                                                        |         |                                        |                                                                                                |                                                                                                    |                              |
| udget Overview Res<br>팩 Q                                                                                     | Budget Balance<br>Associate Revenue<br>Available Budget                                                                                                    |                                                  | 15,069.31<br>0.00<br>15,069.31                                          |        |                            |                                      |                                                        |         |                                        | 4 4 1-44                                                                                       | of 4 🗸 🕨 🕅 1                                                                                                    | View All                     |
| udget Overview Res<br>파 Q<br>Details                                                                          | Budget Balance<br>Associate Revenue<br>Available Budget<br>sults<br>Budget Transaction<br>Types                                                                                                    | Ledger Group                                     | 15,059.31<br>0.00<br>15,069.31<br>Account                               | Dept   | Fund<br>Type               | Source                               | PC Bus<br>Unit                                         | Project | Activity                               | Account<br>Description                                                                         | of 4 V P F 1<br>Fund Code<br>Description                                                                                    | View All<br>Depart<br>Descri |
| udget Overview Res                                                                                            | Budget Balance<br>Associate Revenue<br>Available Budget<br>Budget Transaction<br>Types                                                                                                    | Ledger Group                                     | 15,069.31<br>0.00<br>15,069.31<br>Account                               | Dept   | Fund<br>Type               | Source                               | PC Bus<br>Unit                                         | Project | Activity                               | Account<br>Description<br>Salary                                                               | of 4 ✓ ▶ ▶ 1<br>Fund Code<br>Description<br>State Restricted                                                                | View All<br>Depart<br>Descri |
| udget Overview Res<br>Details<br>1  Res                                                                       | Budget Balance<br>Associate Revenue<br>Available Budget<br>Ruits<br>Budget Transaction<br>Types<br>El,                                                                                                    | Ledger Group<br>KK_GM_CH                         | 15,069.31<br>0.00<br>15,069.31<br>Account<br>501000                     | Dept   | Fund<br>Type<br>421        | Source 421810                        | PC Bus<br>Unit<br>20100                                | Project | Activity 000001                        | Account<br>Description<br>Salary<br>Budget                                                     | Fund Code<br>Description<br>State Restricted<br>Grants                                                                      | View All<br>Depart<br>Descri |
| udget Overview Res<br>Details<br>1<br>2<br>1                                                                  | Budget Balance<br>Associate Revenue<br>Available Budget<br>Utts<br>Budget Transaction<br>Types                                                                                                    | Ledger Group<br>KK_GM_CH<br>KK_GM_CH             | 15,069.31<br>0.00<br>15,069.31<br>Account<br>501000<br>501000           | Dept   | Fund<br>Type<br>421<br>421 | Source<br>421810<br>421810           | PC Bus<br>Unit<br>20100<br>20100                       | Project | Activity<br>000001                     | Account<br>Description<br>Salary<br>Budget<br>Salary<br>Dedget                                 | End Code<br>Description<br>State Restricted<br>Grants                                                                       | View All<br>Depart<br>Descri |
| udget Overview Res<br>(Q)<br>(Details<br>1<br>2<br>(R)<br>(Q)<br>(Q)<br>(Q)<br>(Q)<br>(Q)<br>(Q)<br>(Q)<br>(Q | Budget Balance<br>Associate Revenue<br>Available Budget<br>Budget Transaction<br>Types<br>E                                                                                                    | Ledger Group<br>KK_GM_CH<br>KK_GM_CH             | 15,069.31<br>0.00<br>15,069.31<br>Account<br>501000<br>501000           | Dept   | Fund<br>Type<br>421<br>421 | Source<br>421810<br>421810           | PC Bus<br>Unit<br>20100<br>20100                       | Project | Activity 000001 000001                 | Account<br>Description<br>Satary<br>Budget<br>Satary<br>Budget                                 | Fund Code<br>Description<br>State Restricted<br>Grants<br>State Restricted<br>Grants                                        | View All<br>Depart<br>Descri |
| udget Overview Res<br>(Q)<br>Details<br>1 (B)<br>2 (B)<br>3 (B)                                               | Budget Balance Associate Revenue Available Budget Budget B | Ledger Group<br>KK_GM_CH<br>KK_GM_CH<br>KK_GM_CH | 15,069.31<br>0.00<br>15,069.31<br>Account<br>501000<br>501000<br>508000 | Dept   | Fund<br>421<br>421<br>421  | Source<br>421810<br>421810<br>421810 | PC Bus           20100           20100           20100 | Project | Activity<br>000001<br>000001<br>000001 | Account<br>Description<br>Salary<br>Budget<br>Salary<br>Budget<br>Fringe<br>Benefits<br>Budget | of 4     P     P     I       Function     Execution       State Restricted       Grants       State Restricted       Grants | View All Depart Descri       |

## 7. Users can personalize their Budgets Overview Results screen using the directions below.

| Budget Overview Results | Budget Overview Results                           |
|-------------------------|---------------------------------------------------|
| Grid Action Menu        | Personalize<br>Zoom Budget Overview Results       |
|                         | Download Budget Overview Results Table to Excel 5 |

|                                                                                                    | Grid Customization                             |                    |
|----------------------------------------------------------------------------------------------------|------------------------------------------------|--------------------|
| udget Overview Results                                                                                                    |                                                |                    |
| ersonalize Column and Sort C                                                                                                    | Irder                                          |                    |
| To order columns or add fields to sort                                                                                                    | order, highlight column name, then press the a | ppropriate button. |
| Frozen columns display under every                                                                                                    | tab.                                           |                    |
| Column Order                                                                                                    | Sort Order                                     |                    |
| Details (frozen)<br>Budget Transaction Types (frozen)<br>Account<br>Dept<br>Fund Type<br>Source<br>PC Bus Unit<br>Project<br>Activity<br>Account Description<br>Ledger Group<br>Fund Code Description<br>Department Description<br>PC Business Unit Description<br>PC Business Unit Description<br>Activity Description<br>ChartField Tescription | Move Up<br>Hidden                              | ▲ 🖉 🖉              |
| Budget<br>Expense<br>Encumbrance<br>Pre-Encumbrance<br>Available Budget*<br>Decrent Available                                                                                                    |                                                | w.                 |

\_\_\_\_

| Budget Overview Results Personalize Column and Sort Order To order columns or add fields to sort order, highlight column name, then press the appropriate button. Frozen columns display under every tab. Column Order Details (frozen) Budget Transaction Types (frozen) Budget Transaction Types (frozen) Fund Type Source PC Bus Unit Project Activity Account Description Edget Group Fund Code Description PC Business Lint Description PC Business Lint Descr |                                                                                                    | Grid Customization                                                      |            |
|----------------------------------------------------------------------------------------------------|----------------------------------------------------------------------------------------------------|-------------------------------------------------------------------------|------------|
| Personalize Column and Sort Order To order columns or add fields to sort order, highlight column name, then press the appropriate button. Frozen columns display under every tab. Column Order Detais (frozen) Budget Transaction Types (frozen) Activity Account Description Department Description Department Description Project Description Department Description Project Description Project Description Department Description Department Description Department Description Description Columns Columns Column | Budget Overview Results                                                                                                    |                                                                         |            |
| Column Order     Sort Order       Detais (frozen)     Image: Sort Order       Budget Transaction Types (frozen)     Image: Sort Order       Perior     Image: Sort Order       Detai     Image: Sort Order       Perior     Image: Sort Order       Detai     Image: Sort Order       Poto     Image: Sort Order       Detai     Image: Sort Order       Poto     Image: Sort Order       Poto     Image: Sort Order       Poto     Image: Sort Order       Poto     Image: Sort Order       Image: Sort Order     Image: Sort Order       Project     Activity       Activity     Project Description       Project Description     Image: Sort Order       Project Description     Image: Sort Order       Project Description     Image: Sort Order       Project Description     Image: Sort Order       Project Description     Image: Sort Order       Project Description     Image: Sort Order       Project Description     Image: Sort Order       Description     Image: Sort Order       Description     Image: Sort Order       Description     Image: Sort Order       Description     Image: Sort Order       Description     Image: Sort Order       Description     Image: Sor                                                                                                    | Personalize Column and Sort Or<br>To order columns or add fields to sort<br>Frozen columns display under every t                                                                                                    | rder<br>order, highlight column name, then press the appropriat<br>lab. | te button. |
| Details (frozen) Budget Transaction Types (frozen) Account Dept Fund Type Source PC Bus Unit Project Activity Account Description Celargies (frozen) Fund Source Project Description Celargies (frozen) Fund Source Component Celargies (frozen) Fund Source Celargies (frozen) Fund Source Celargies (frozen) Celargies (frozen) Celargies (fro | Column Order                                                                                                    | Sort Order                                                              |            |
| Budget<br>Expense<br>Encumbrance<br>Pre-Encumbrance                                                                                                    | Details (frozen)<br>Budget Transaction Types (frozen)<br>Account<br>Dept I<br>Fund Type<br>Source<br>PC Eus Unit<br>Project<br>Activity<br>Account Description<br>Ledger Group<br>Fund Code Description<br>PC Business Unit Description<br>PC Business Unit Description<br>PC Business Unit Description<br>Activity Description<br>Activity Description<br>Charfield Description<br>Budget<br>Expense<br>Encumbrance | Mave Down                                                               | Descending |

| Budget Overview Results                                                                                                    |                        |
|----------------------------------------------------------------------------------------------------|------------------------|
|                                                                                                    |                        |
| Personalize Column and Sort Order                                                                                                    | the appropriate button |
| Frozen columns display under every tab.                                                                                                    |                        |
| Details (frozen)       Soft Order         Budget Transaction Types (frozen)       Image: Construction Construction         Dept       Image: Construction Construction         Point Type       Image: Construction Construction         Source       PC Bus Unit         Project       Activity         Account Description       Frozen         Ledger Group       Fund Code Description         Project Description       Department Description         Project Description       Department Description         Project Description       ChartField1 Description         Project Description       Budget         Encumbrance       Pre-Encumbrance         Available Budget*       Percent Available | Conscending            |

## END OF INSTRUCTIONS